# Performance Contracting 2024 Manager Playbook

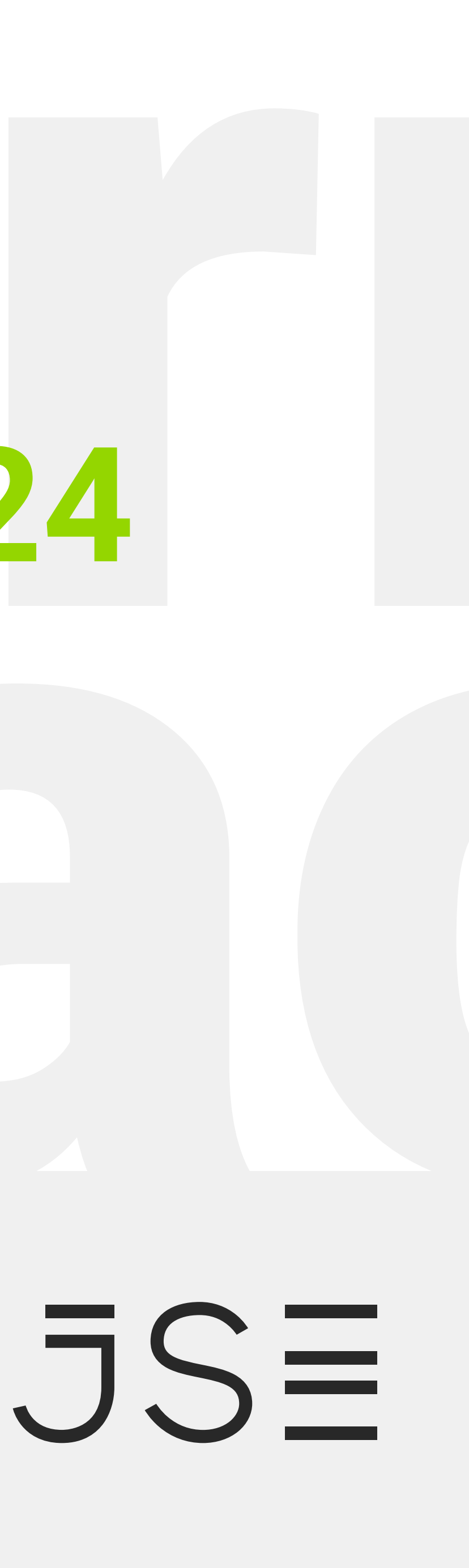

**Step 2 -** Navigating the Landing Page

**Step 3 -** Review

**Step 4 -** How to Use the Action Buttons

**Step 1 -** How to Access the Online Performance Management System

# Step 1

### How to Access the Online Performance Management System

Click on the button below to access the app.

Performance Contract App

### Alternatively, you can access it via Insite - under **"The JSE"** menu. Insite - Home (https://jsecoza.sharepoint.com)

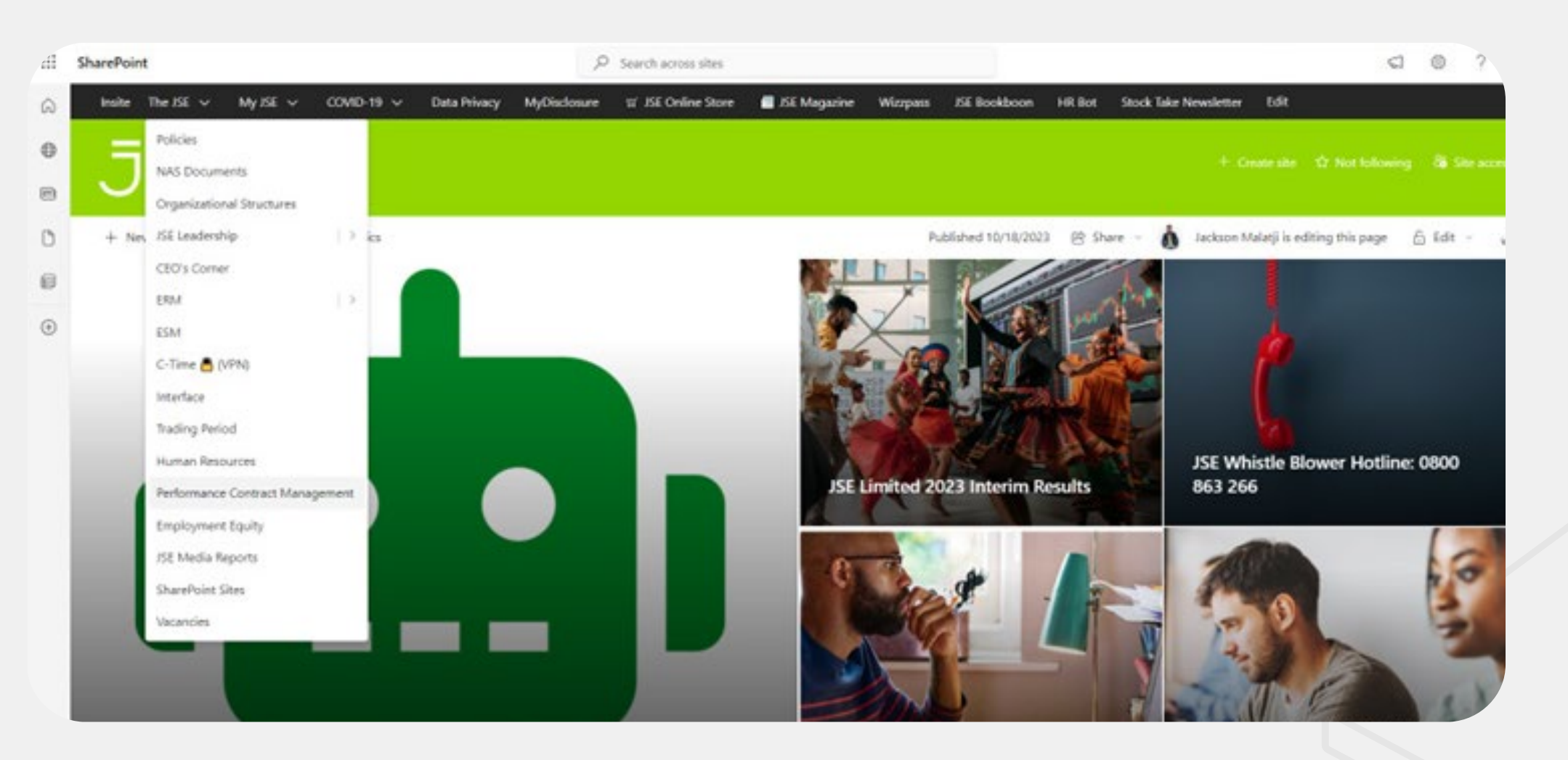

After an Employee has submitted the Performance Contract, the Manager will also get an email notification to review the Employees Performance Contract.

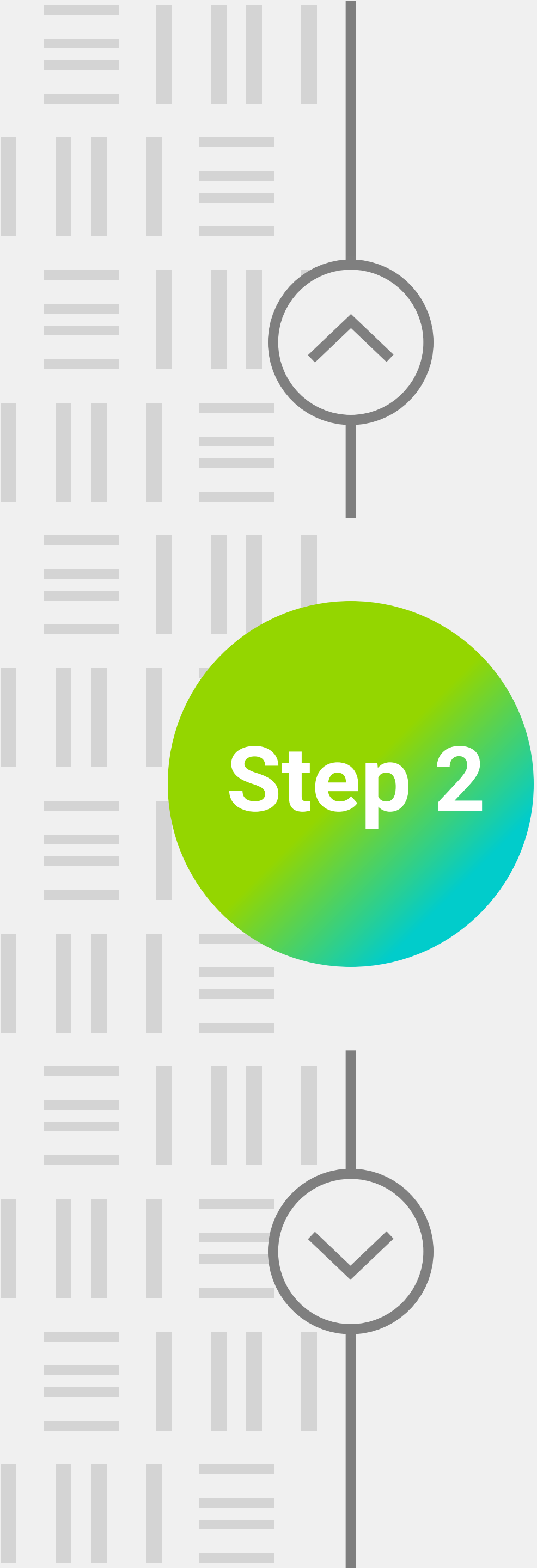

### **Navigating the Landing Page**

Your Employees contracts will be listed in this view.

| Nar | All                             | ~                                           | Year                      | All          |      | $\sim$   | Status  | All  | ~    |
|-----|---------------------------------|---------------------------------------------|---------------------------|--------------|------|----------|---------|------|------|
| D   | Name                            | Status                                      | Division                  | Manager      | Year | Submissi | on Date | Edit | View |
| 782 | Vijaya Patil                    | Final year - Waiting for<br>Managers Review | CEO Office                |              | 2023 | 30/09/20 | 023     |      | >    |
| 883 | JSE SharePoint<br>Administrator | Submitted                                   | Governance &<br>Assurance | Vijaya Patil | 2024 | 13/12/2  | 023     |      | >    |
| 886 | Vijaya Patil                    | Waiting for Managers<br>Review              | Information<br>Technology | Vijaya Patil | 2024 | 21/12/20 | 023     |      | >    |

Page 1 of 1 page(s)

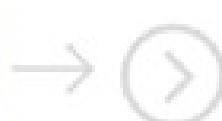

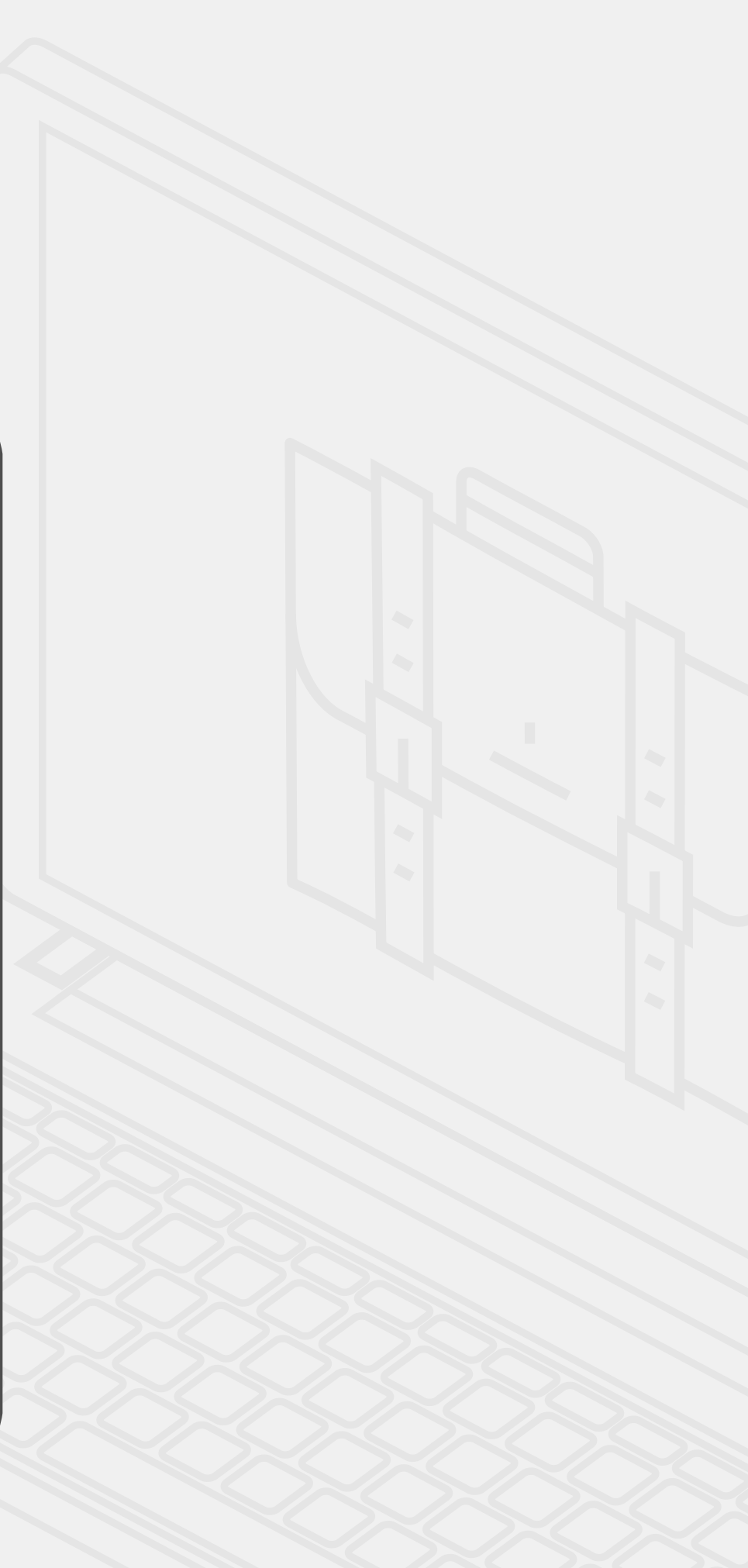

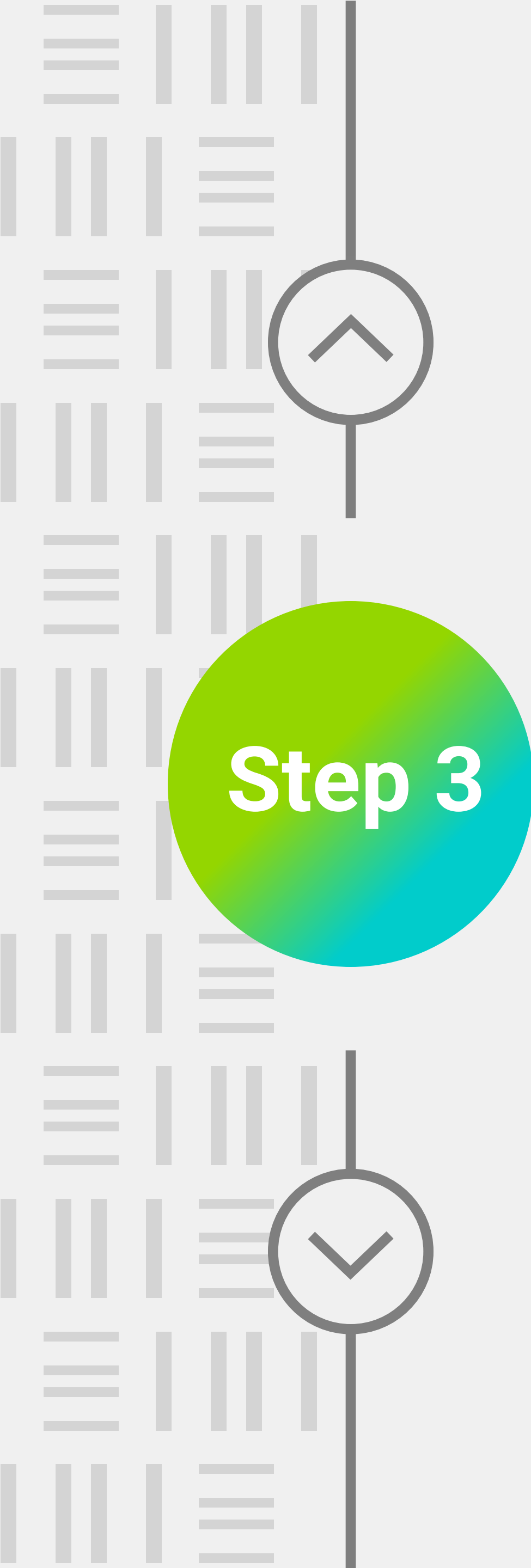

### Review

### Your Employees contracts will be listed in this view.

| JS≣                             | 心 PER                                                                             | FORMAN                                                                                                    |                                                                                                    |
|---------------------------------|-----------------------------------------------------------------------------------|----------------------------------------------------------------------------------------------------|----------------------------------------------------------------------------------------------------|
| All                             | ~                                                                                 | Year                                                                                                    | All                                                                                                    |
| Name                            | Status                                                                            | Division                                                                                                    | Mar                                                                                                    |
| Vijaya Patil                    | Final year - Waiting for<br>Managers Review                                       | CEO Office                                                                                                    |                                                                                                    |
| JSE SharePoint<br>Administrator | Submitted                                                                         | Governance &<br>Assurance                                                                                                    | Vijay                                                                                                    |
| Vijaya Patil                    | Waiting for Managers<br>Review                                                    | Information<br>Technology                                                                                                    | Vijay                                                                                                    |
|                                 | ne All<br>Name<br>Vijaya Patil<br>JSE SharePoint<br>Administrator<br>Vijaya Patil | DESE Image: Second second secon | DistDistPerformanceneAllYearNameStatusDivisionVijaya PatilFinal year - Waiting for<br>Managers ReviewCEO OfficeJSE SharePoint<br>AdministratorSubmitted<br>ReviewGovernance &<br>AssuranceVijaya PatilWaiting for Managers<br>ReviewInformation<br>Technology |

 $\leftarrow$ 

 $\langle \rangle$ 

Page 1 of 1 page(s)

|       |      | $\sim$  | Status   | All  | ~    |
|-------|------|---------|----------|------|------|
| iger  | Year | Submiss | ion Date | Edit | View |
|       | 2023 | 30/09/  | 2023     |      | >    |
| Patil | 2024 | 13/12/  | 2023     |      | >    |
| Patil | 2024 | 21/12/  | 2023     |      | >    |

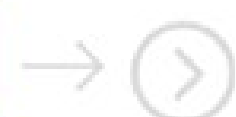

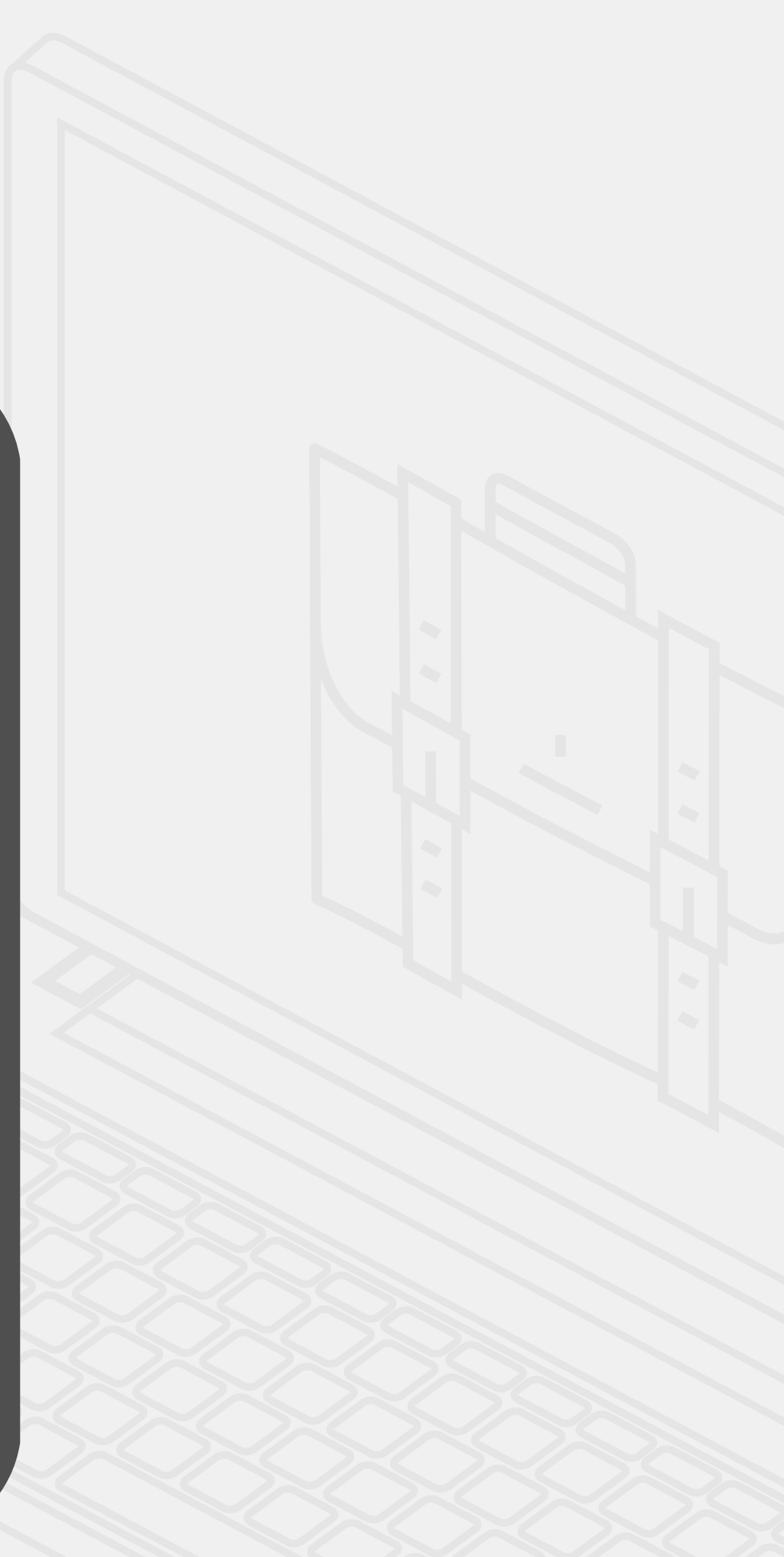

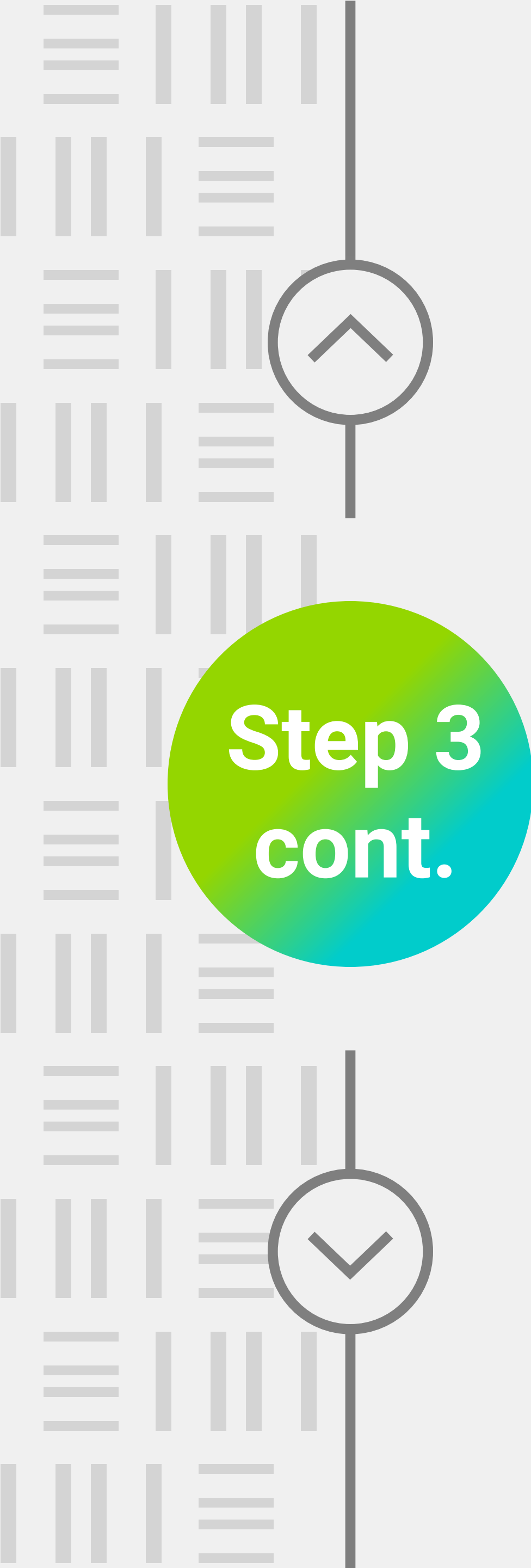

### You will then be able to access the employees Performance Contract and PDP

| EMPLOYEE DETAILS                              |                   |                         |        |                        |        |  |
|-----------------------------------------------|-------------------|-------------------------|--------|------------------------|--------|--|
| FULL NAME                                     |                   | POSITION                |        | DIVISION               |        |  |
| Vijaya Patil                                  |                   | Test                    |        | Information Technology |        |  |
| REPORTING TO                                  |                   | PERFORMANCE MANAGEMENT  |        | FINANCIAL YEAR         |        |  |
| Vijaya Patil                                  | $\sim$            | Performance contracting | $\sim$ | 2024                   | $\sim$ |  |
| PDP Upload (Please save v                     | with your Name an | d Surname)              |        |                        | >      |  |
| 2024 Performance Management Contract (4).xlsx |                   |                         |        |                        |        |  |

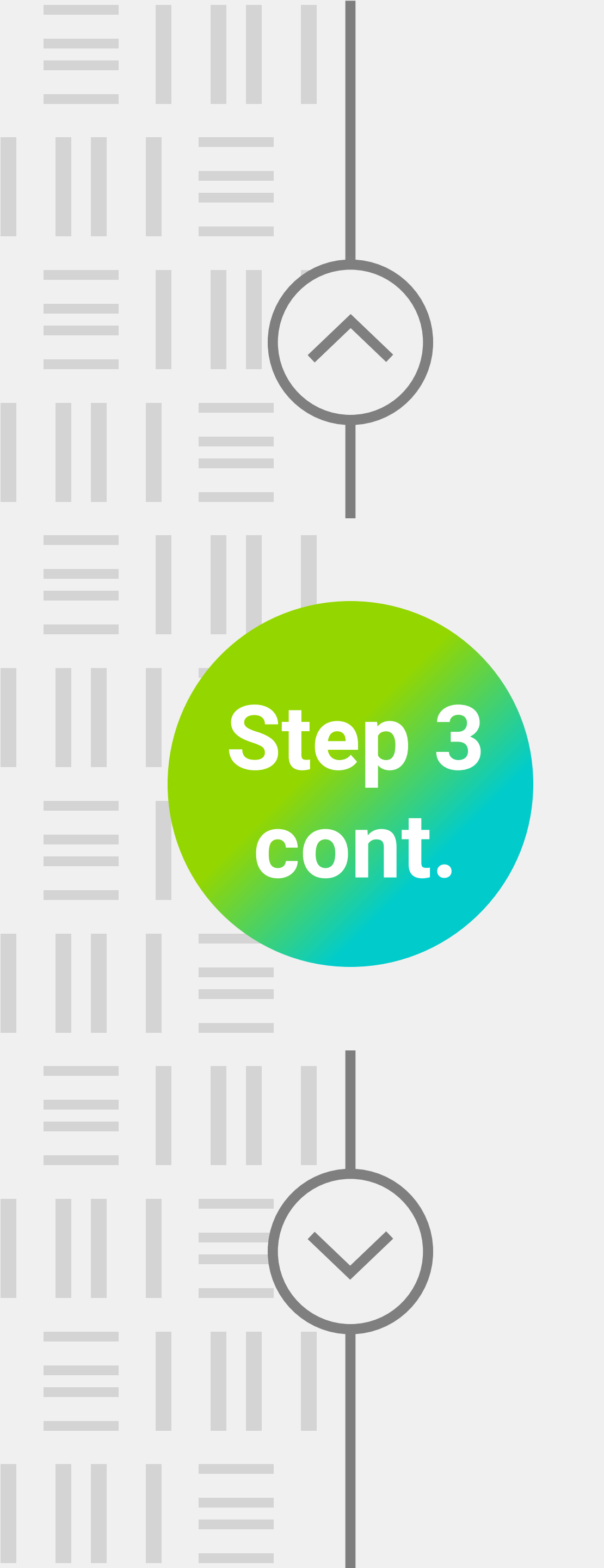

| 2024 PDP (3).xlsx              |                                                |
|--------------------------------|------------------------------------------------|
| 2024 Performance Manage        | ement Contract (4).xlsx                        |
| Please click here to upload Pe | erformance Contract & PDP<br>Comment (Manager) |
|                                |                                                |

- "Submit" Icon This is the tick in the circle icon

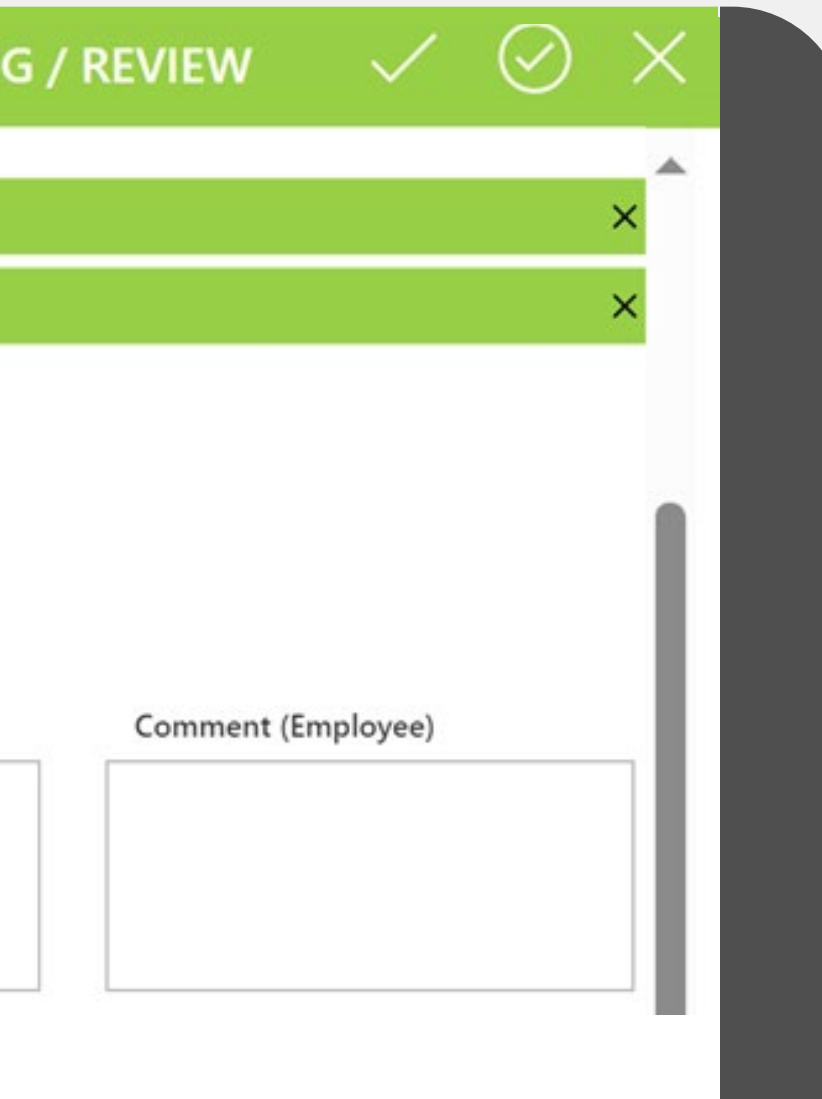

 If you have edited, made changes or have commented on the documents, click on the "Reviewed and send back to Employee" Icon - This is the tick icon

If after the review, you have no edits, changes, nor comments, click on the

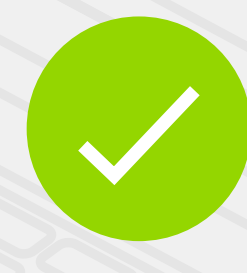

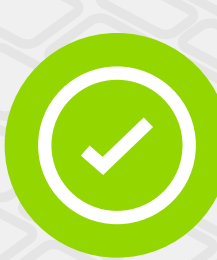

| $   \equiv   $ | н  |
|----------------|----|
|                | Ta |
|                |    |
|                |    |
| Step 4         |    |
|                |    |
|                |    |
|                |    |
|                | О  |
|                | th |

### low to Use the Action Buttons

ake note of the following Action buttons

| JSE 企 PER                                                                                                    | FORMANCE CONTR          |
|----------------------------------------------------------------------------------------------------|-------------------------|
|                                                                                                    | EMPLOYEE DE             |
| FULL NAME                                                                                                    | POSITION                |
| Vijaya Patil                                                                                                    |                         |
| REPORTING TO                                                                                                    | PERFORMANCE MANAGEM     |
| JSE SharePoint Administrator                                                                                    | Performance contracting |
|                                                                                                    |                         |
|                                                                                                    |                         |
| Please upload Performance Contract & P                                                                          | PDP Click here to down  |
| and attach)                                                                                                    | Click here to down      |
| and a second and a second a second second second second second second second second second second second second |                         |

There is nothing attached

## ne recommended changes to the contract.

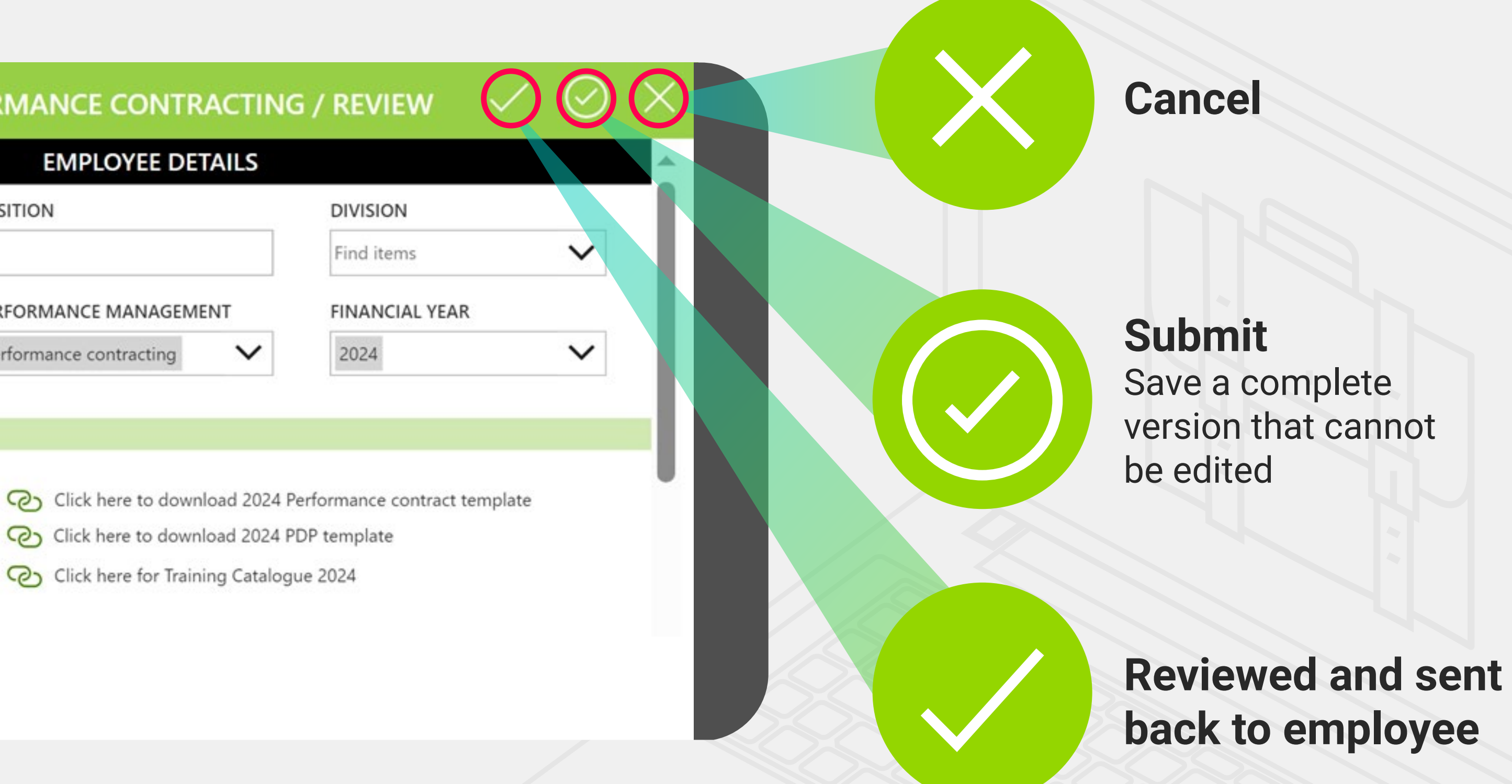

nce completed, the employee will get an email notification and if (any) make

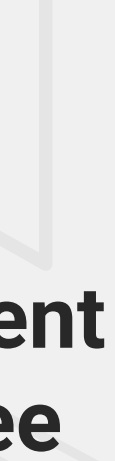

# Thank You

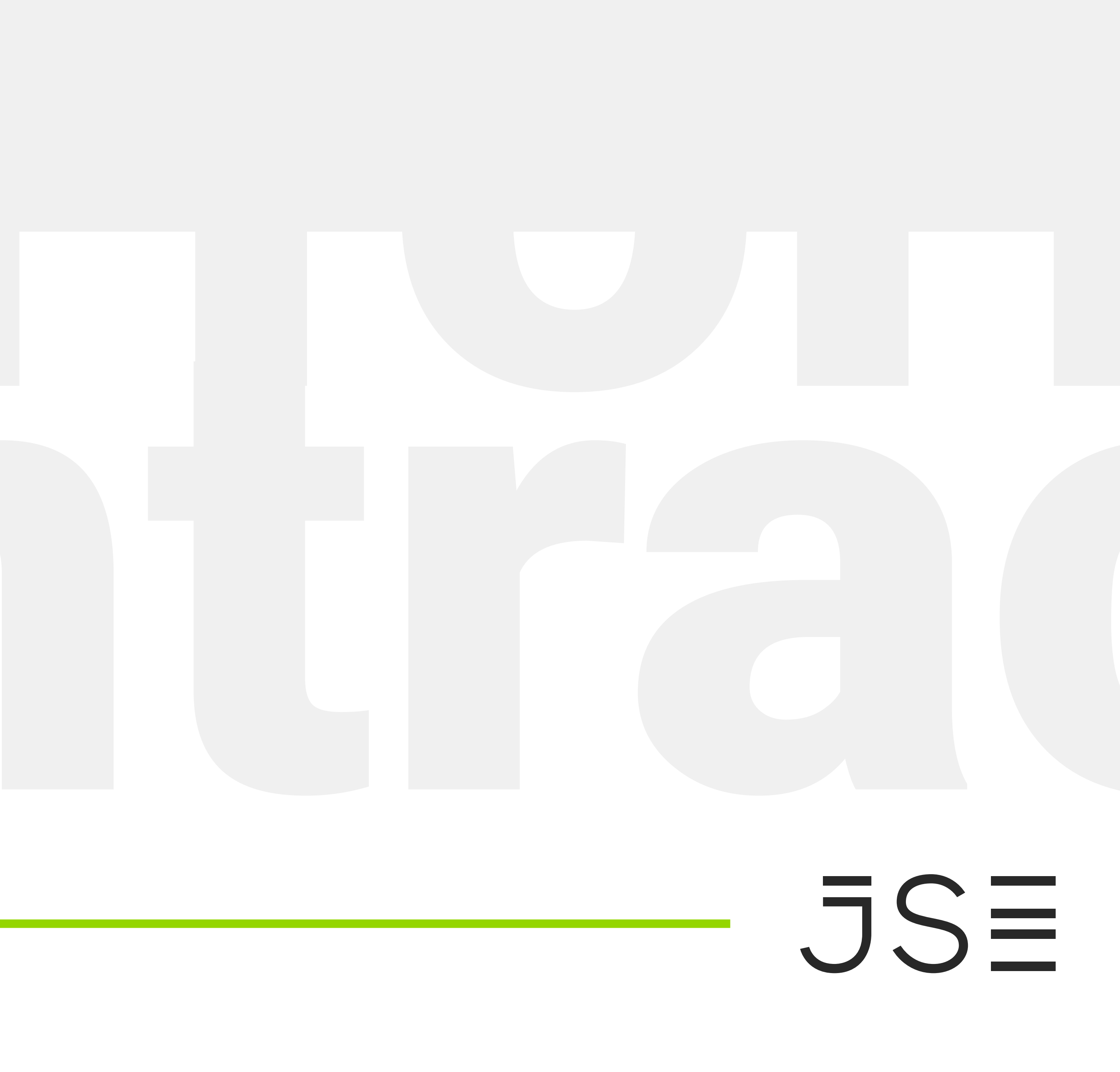